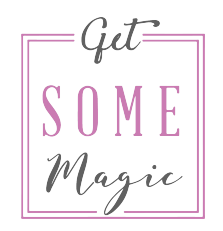

### Tracking your ad's success How to evaluate your numbers and results

#### Columns

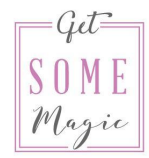

Let's have a look at your numbers and results so far. Go into your Ads Manager and in the campaign level. Your columns are probably set to "Performance" and look something like this:

| E Account overview Campaigns |        |                              | gns   |    |          | BB Ad se | Ad sets               |                     |       | Ads                  |                         |               |           |
|------------------------------|--------|------------------------------|-------|----|----------|----------|-----------------------|---------------------|-------|----------------------|-------------------------|---------------|-----------|
| +                            | Create | e 🚺 Duplicate 💌 🎤 Edit       | - 0 1 | €≯ | Rules 💌  |          |                       |                     |       | View Setup           | Columns: Performance    | ▼ Breakdown ▼ | Reports 🔻 |
|                              |        | Campaign name                | Ŧ     |    | Delivery | 1        | Budget                | Results             | Reach | Impressions          | Cost per<br>result      | Amount spent  | Ends      |
|                              |        | Community                    |       |    | Active   |          | Using ad se           | 1,095<br>Page Likes | 5,266 | 5,782                | €0.03<br>Per Page Like  | €36.14        | Ongoir    |
|                              |        | FB Ads 2019 Promo            |       |    | Inactive |          | €10.00<br>Daily       | 77<br>FB Ads 201    | 4,982 | 6,589                | €0.82<br>Per FB Ads 20  | €63.11        | Ongoir j  |
|                              |        | FB Ads Week 2019 Retargeting |       |    | Inactive |          | €3.00<br>Daily        | 10<br>Landing pa    | 118   | 1,055                | €2.01<br>Per landing pa | €20.05        | Ongoing   |
|                              |        | CY-Bot-Message               |       |    | Inactive |          | <b>€4.00</b><br>Daily | 35<br>Messaging     | 6,754 | 9, <mark>1</mark> 26 | €1.15<br>Per messagin   | €40.12        | Ongoing   |

#### Columns

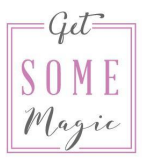

This works well when your campaign goal is clicks or likes. However, you also want to see how many leads and sales you got in the end, right?

Furthermore, you want to see exactly which audience they came from and through which specific ad they came.

For this, you need to adjust the columns.

To customize what you see in the column section click on the little arrow at the top and then on "Customise Columns.."

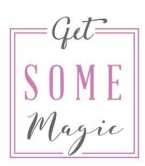

| C     | olumns: Performance 💌    | Br | eak |
|-------|--------------------------|----|-----|
|       | ✓ Performance            |    | ł   |
|       | Delivery                 |    | Jr  |
|       | Engagement               |    | T   |
| P€    | Video Engagement         |    | L   |
|       | App Engagement           |    | 1   |
| Perl  | Carousel engagement      |    |     |
|       | Performance and Clicks   |    |     |
| Per I | Cross-device             |    |     |
|       | Offline conversions      |    |     |
| Per   | Targeting and creative   |    |     |
|       | Messenger engagement     |    |     |
|       | Bidding and optimisation |    | L   |
|       | FB 2019 Promo            | ×  |     |
|       | CY-Ads                   | ×  |     |
|       | CY-100                   | ×  |     |
|       | Birthday Offer           | ×  | ł   |
|       |                          | ** |     |
|       | Customise Columns        |    | L   |
| 1     | Reset Column Widths      |    | :4  |
| 1     |                          |    | To  |

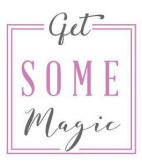

On the right side you can delete all things you don't want to see. You can also drag and drop columns, so they appear in your prefered order.

To add new columns you can use the search bar at the top.

| Performance             | Q, Search                                                                    | Clear Search        | 17 COLUMNS SELECTED                                                        |   |
|-------------------------|------------------------------------------------------------------------------|---------------------|----------------------------------------------------------------------------|---|
| Engagement              | FERFORMANUE                                                                  |                     | Campaign name                                                              |   |
| Page post               | <ul> <li>Results</li> </ul>                                                  |                     |                                                                            |   |
| Messaging               | Result rate                                                                  |                     | Errors                                                                     | > |
| Media                   | ✓ Reach                                                                      |                     | Delivery                                                                   | > |
| Clicks                  | Frequency                                                                    |                     |                                                                            |   |
| Awareness               |                                                                              |                     | :: Ad set name                                                             | , |
| Conversions             |                                                                              |                     | Bid strategy                                                               | > |
| Standard events         | Delivery                                                                     |                     | Budget                                                                     | × |
| Custom conversions      | Ad set delivery                                                              |                     |                                                                            | , |
| ettings                 | <ul> <li>Relevance score</li> </ul>                                          |                     | Last significant edit                                                      | > |
| Object names and IDs    | <ul> <li>Amount spent</li> </ul>                                             |                     | Results                                                                    | > |
| Status and dates        | Clicks (all)                                                                 |                     |                                                                            |   |
| Goal, budget & schedule | CPC (all)                                                                    |                     | :: Reach                                                                   | × |
| Targeting               | CTR (all)                                                                    |                     | Impressions                                                                | × |
| Ad creative             | Gross impressions (includes                                                  | invalid impressions | Cost per result                                                            | × |
| Tracking                | from non-numan traffic)                                                      |                     |                                                                            | ~ |
|                         | Auto-refresh impressions                                                     |                     | Amount spent                                                               | × |
| spirt test              | COST                                                                         |                     | 1. m                                                                       |   |
| Optimisation            | <ul> <li>✓ Cost per result</li> <li>Cost per 1,000 people reacher</li> </ul> | d                   | ATTRIBUTION WINDOW (2)<br>28-day click and 1-day view<br>Window comparison |   |

Here is my recommendation on what you should choose:

Campaign name Delivery Amount spent Impressions Unique link clicks CTR CPC (Your personal custom conversions) Relevance score Frequency

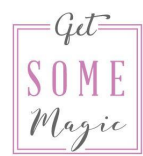

| Campaign name                     |                                                                                                    |
|-----------------------------------|----------------------------------------------------------------------------------------------------|
| Delivery                          | ×                                                                                                    |
| Amount spent                      | ×                                                                                                    |
| Impressions                       | ×                                                                                                    |
| Unique link clicks                | ×                                                                                                    |
| CTR (link click-through rate)     | ×                                                                                                    |
| CPC (cost per link click)         | ×                                                                                                    |
| CY-100                            | ×                                                                                                    |
| Cost per CY-100                   | ×                                                                                                    |
| CY-Strategy-Tripwire              | ×                                                                                                    |
| Cost per CY-Strategy-<br>Tripwire | ×                                                                                                    |
| Relevance score                   | ×                                                                                                    |
| Frequency                         | ×                                                                                                    |
|                                   | Campaign name<br>Delivery<br>Amount spent<br>Impressions<br>Unique link clicks<br>CTR (link click-through rate)<br>CPC (cost per link click)<br>CY-100<br>Cy-100<br>Cost per CY-100<br>CY-Strategy-Tripwire<br>Cost per CY-Strategy-<br>Tripwire<br>Relevance score<br>Frequency |

#### **Custom Conversions**

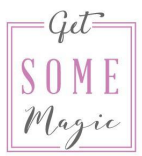

You should use Custom Conversions to track how many leads and sales you got.

We covered how to set up and use Custom Conversions in detail in Module 2. If you can't remember how it's done - please check the video and PDF of Module 2.

You should set up a Custom Conversion for everything you're selling in that particular funnel.

In this example you can see how many sign-ups I got in this Lookalike audience (48) and what my costs per sign-up were (0,90€). You should also track how many Tripwires and end offers you sold.

| Ad set name              | Delivery                                               | Amount spent | Impressions | Unique link<br>clicks | CTR (link<br>click-<br>through | CPC (cost per<br>link click) | FB Ads 2019<br>Danke | Cost per FB<br>Ads 2019<br>Danke |
|--------------------------|--------------------------------------------------------|--------------|-------------|-----------------------|--------------------------------|------------------------------|----------------------|----------------------------------|
| Lookalike Post - neue ZG | <ul> <li>Not delivering<br/>Campaign is off</li> </ul> | €43.34       | 3,824       | 78                    | 2.14%                          | €0.53                        | 48                   | €0.90                            |

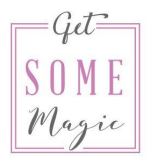

Once you're done, check the box next to "Save as preset" and give it a name. I usually choose the name of my freebie to remember which funnel I'm tracking with those numbers. Then click on "Apply".

When you want to make changes to an existing customized column view you also need to check the box and enter the existing name for it to save correctly.

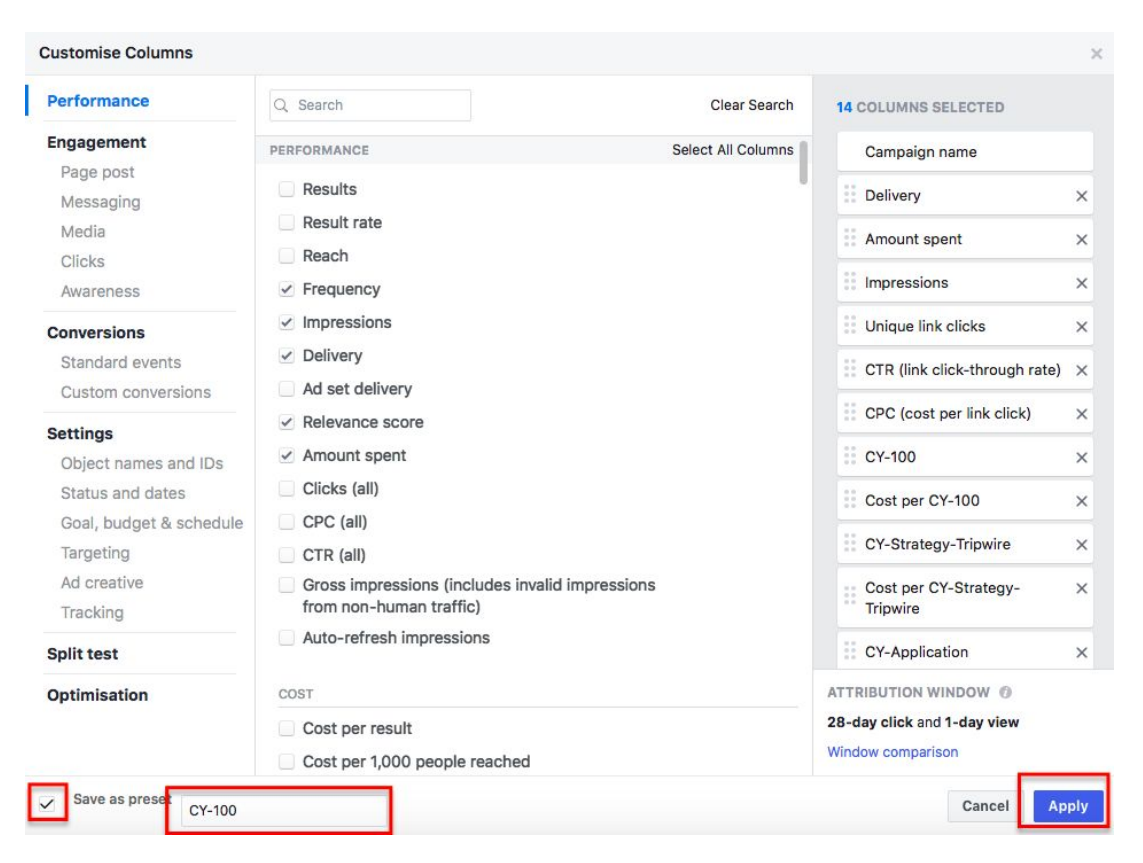

Once you have it saved you can select it from the columns section.

Now you can have a look at all the numbers that are actually important for you.

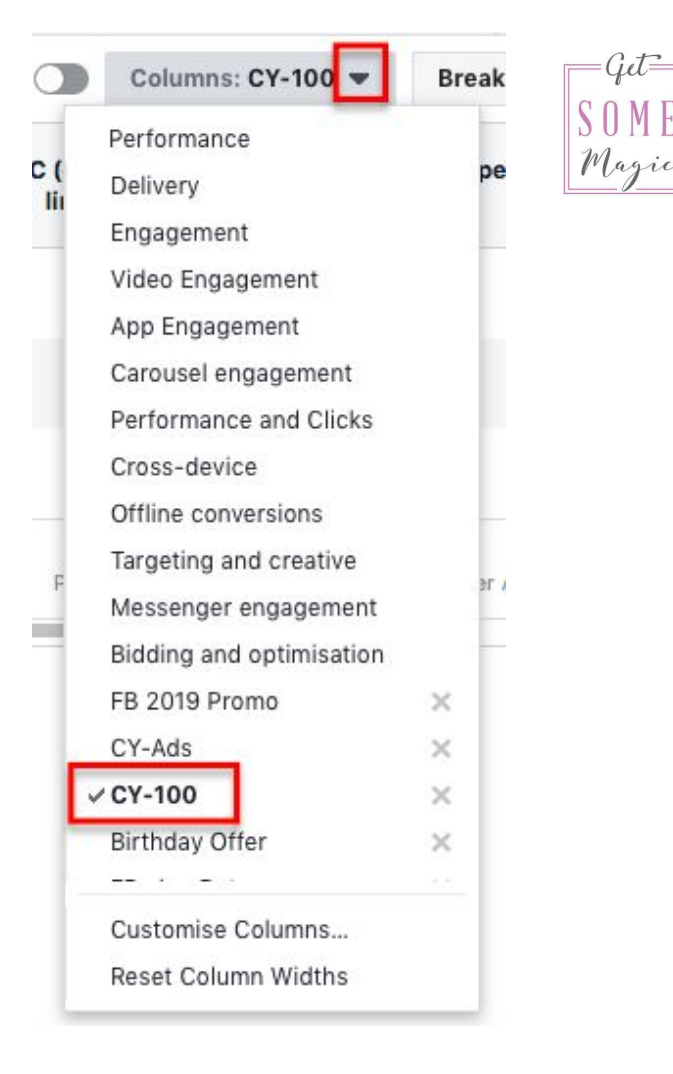

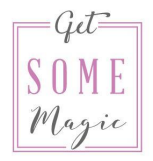

Amount spent: The total amount you've spent so far.

Impressions: How often your ad was displayed (this includes when the same ad is shown to the same person more than once).

Unique link clicks: How many link clicks from individual people you got on your ad.

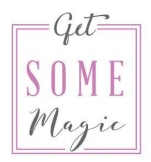

CTR: Click-through rate. How many of the people who saw your ad actually clicked on it. Anything over 1% is great.

CPC: Cost per click. How much you pay for every single click on your ad. Anything under 1€ is great.

These are two important numbers to look at and to take into consideration when it comes to optimizing your campaigns.

Of course, the numbers depend on your topic, offer and audience.

When it comes to my own freebie funnels I strive for a CTR of 2.5% or more and a CPC of under 0.70€

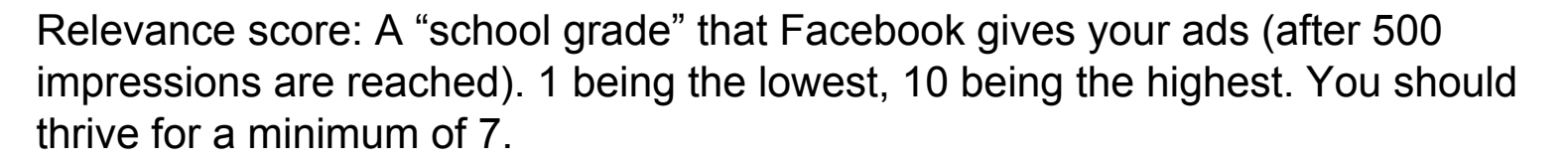

Frequency: How often the same person sees your ad in your selected time frame. For a "normal" campaign (not a very specific retargeting campaign) this should not exceed 3 times per week.

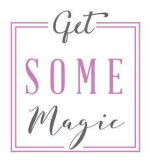

Custom conversion and cost per custom conversion: How many people signed up for a freebie / webinar or bought a product and the costs per sign-up / sell.

What is good or bad mostly depends on your end offer. When you sell a  $50 \in$  product then of course, you want to spend less than  $50 \in$  per sale.

To determine if your cost per lead is good or bad you must take into consideration how good your conversion rate is once you have their email address / have them in your Messenger Bot. How much money does one lead bring you on average?

If you get leads for  $1 \in$  each but only every 60th person buys your  $50 \in$  product, then your leads are too expensive.

If you get leads for 5€ each and every 7th person buys your 50€ product, your leads are cheap.

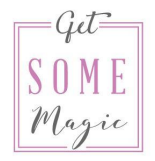

Conversion rate on your landingpage = Unique link clicks / leads

You should take a look at which percentage of people who click on your ad actually sign up for your freebie.

This should not be under 10% for a lead generation landingpage. If it is, try to improve your landingpage.

#### Stalk your audience

In the "Breakdown" section you can stalk your audience even more.

I recommend going into the "Delivery" section and taking a look at:

Age

Gender

Country (when you're targeting more than one)

Impression device (to see from which device you got the most clicks but also leads and sales)

Placement

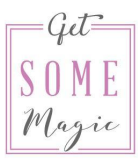

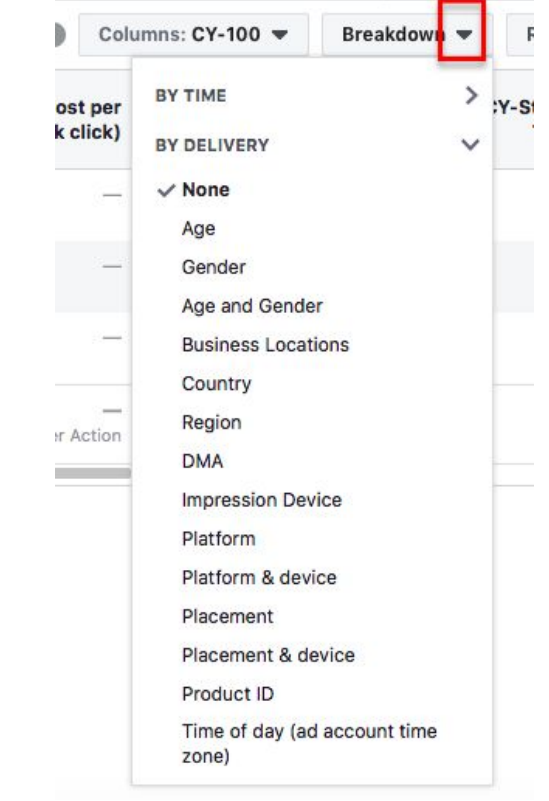

#### How to react to your results

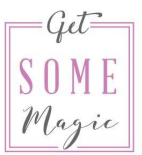

One very important thing: You need to give the ads time to actually show results before trying to evaluate and optimize anything. Ideally, wait until you have at least 50 clicks on every ad. But the bare minimum should be 2000 impressions on the ad set.

Then the first thing you should look at when evaluating your ads is the target audience.

Does one bring much better results than the other? If yes, deactivate the audience with the worse results.

#### How to react to your results

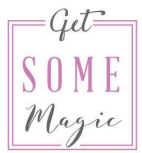

Then look at the ads. Does one stick out? Does any ad bring really good or really bad results?

Try to pick a winning ad (sometimes you can also pick two) and then split-test the next element.

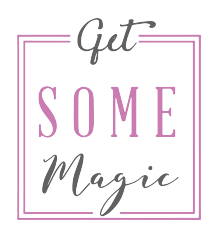

### HOMEWORK

Arrange your columns section with all the numbers you want to track. Have a look at the numbers to see what works and what doesn't. Change your campaigns, ad sets and ads accordingly.

### Now it's your turn

#### You can do this! Have fun!

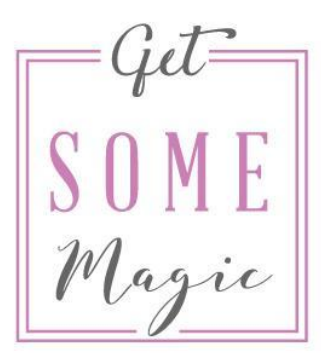